## Korte installatiehandleiding

I. Uw eerste kennismaking met uw scanner

Stap 1. De scanner uitpakken

- \* Stroomadapter
- \* Scanner
- \* Scannerkabel
- \* Installatiediskette voor scanner (optie)
- \* CD-ROM voor installatie van scannertoepassingen

Stap 2. De stroom van de computer uitschakelen

- 1. Sluit Windows en zet de computer af.
- 2. Schakel de stroom van de computer en van alle randapparatuur uit.
- \* Achterzijde van de computer

Stap 3. De scanner aansluiten

1. Als er een printer aangesloten is op uw computer, moet u de kabel eerst verwijderen uit de printerpoort van de computer.

2. Sluit de kabel van de scanner aan op de printerpoort van de computer en op de achterkant van de scanner in de aansluiting met vermelding "Host".

3. Sluit de printerkabel aan op de achterkant van de scanner in de aansluiting met de vermelding "Printer".

- 4. Sluit de stroomadapter aan op de scanner.
- 5. Steek de stekker van de stroomadapter in een stopcontact met wisselstroom.
- \* Achterkant van de computer
- \* Aansluiten op een stroombron met wisselstroom
- \* Stroomadapter
- \* Aansluiten op de printerpoort van de computer
- \* Aansluiten op de scanpoort
- \* Vrouwelijke connector
- \* Mannelijke connector
- \* Scannerkabel
- \* Achterkant van de scanner
- \* Aansluiten op de printerpoort
- \* De printerkabel verwijderen
- \* Printer

Stap 4. De stroom van de computer opnieuw aansluiten

- 1. Schakel de stroom van de computer en de randapparatuur opnieuw aan.
- 2. Schakel de computer opnieuw aan en voer Windows in.

\* Achterkant van de computer

Stap 5. De software van de scanner installeren

1. Start Windows 3.1x, of Windows 95 op en steek de installatiediskette van de scanner in de juiste diskette-eenheid.

2. Wanneer u Windows 3.1x gebruikt, kiest u in Bestandsbeheer de optie BESTAND, STARTEN en de letter van de diskette-eenheid, gevolgd door een dubbele punt en SETUP (bv. A:SETUP). In Windows 95 kiest u voor de opdrachten START and STARTEN.

3. Klik op OK om de software van de scanner op uw computer te installeren.

4. Nadat de software van de scanner geïnstalleerd is op uw computer, sluit u alle geopende toepassingen en start u de computer opnieuw op.

\* Installatie CD-ROM

Stap 6. De scanner testen

1. Open het documentdeksel van de scanner en leg een kleurenfoto in de scanner met de bedrukte zijde naar beneden. De bovenkant van de foto moet naar de voorzijde van de scanner wijzen.

2. Sluit het documentdeksel van de scanner zachtjes.

3. Open Windows.

4. Open het scanprogramma Action Manager op uw computerscherm door op de toegangsknop op de voorzijde van de scanner te drukken.

5. Dubbelklik op het pictogram Scannen & Programma Opslaan en klik op OK.

\* Documentdeksel

\* Plaats de documenten met de beschreven zijde naar onder zodat ze gecentreerd zijn in het scanoppervlak van de scanner.

\* Voorzijde van de scanner

\* Toegangsknop

II. Hoe kunt u scannen?

a). OCR (Optical Character Recognition)

OCR-software zet een getypte tekst om in elektronische tekstkarakters (ASCII). Om OCR te gebruiken, stelt u de resolutie van de scanner in op 300 dpi en scant u documenten die bestaan uit tekstkarakters die afgedrukt zijn op een LaserJet printer. Opmerking: de OCR-software herkent geen handgeschreven karakters en standaard geformatteerde formulieren.

Hieronder vindt u de procedure om te scannen met behulp van OCR-software:

1. Leg een document met een getypte tekst met de tekst naar beneden op de scanner en sluit zachtjes het documentdeksel.

2. Druk op de toegangsknop op de voorzijde van de scanner.

3. Dubbelklik op het pictogram OCR in Action Manager om het document te scannen.

b). Beeldverwerking (Beelden scannen)

1. Voer de beeldverwerkingssoftware in die u wil gebruiken.

2. Kies de opdracht SCANNEN (VERWERVEN) in het menu BESTAND.

3. Voer een PRESCAN uit om de marges in te stellen.

4. Sleep de handgrepen van de marges met de muis om de afbeelding goed te omlijsten.

5. Stel de scanmodus in op RGB Kleur om te scannen in 24-bit echte kleuren.

6. Stel de scanresolutie in op 75. Opmerking: hoe hoger de resolutie, hoe groter de omvang van de afbeelding (in bytes) en hoe groter het aantal pixels.

7. Leg een kleurenfoto met de afbeelding naar beneden in de scanner en sluit het documentdeksel zachtjes.

8. Klik op SCANNEN om de afbeelding te scannen.

9. Wanneer de scan klaar is, klikt u op ANNULEREN om het beeld te zien.

c). Wat u wel en niet mag doen.

Gebruik een stroomisolatie die beveiligd is tegen vermogenssprongen.

Neem back-ups van originele programmadiskettes of van andere diskettes die u krijgt en berg de originelen op op een plaats waar ze beveiligd zijn tegen vocht, magnetische velden en hitte.

Optimaliseer de prestaties van uw monitor door de resolutie en de verfrissnelheid te gebruiken die geschikt zijn voor uw programma's met scantoepassingen.

Bewaar de doos en het verpakkingsmateriaal van uw scanner.

Zorg dat u nooit onderdelen aansluit of verwijdert terwijl de computer aangeschakeld is.

Sluit de stroomkabel van de computer pas aan als u alle hardware van de scanner aangesloten hebt op de computer.

Stel de scanner niet bloot aan extreme vibraties.

Probeer de scanner niet uiteen te halen. Wanneer u dit wel doet, vervalt elke garantie.